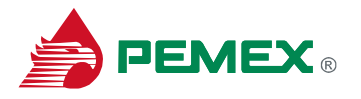

### Cómo acceder al Portal SIRHN y Learning Portal

Ingresar al **Portal SIRHN** a través de la liga:

http://laemsd16.smx.pep.pemex.com:53000/irj/portal

o dar clic en esta dirección desde la invitación recibida en su correo electrónico, donde aparecerá la siguiente ventana:

# OPCIÓN No.1 (ACCEDER POR 1ª VEZ)

|                                                                               |                                                                                                    | PEMEX.com                                                                                              |
|-------------------------------------------------------------------------------|----------------------------------------------------------------------------------------------------|----------------------------------------------------------------------------------------------------|
| PEMEX. 75 🖉                                                                   |                                                                                                    |                                                                                                    |
|                                                                               |                                                                                                    | Portal SIRHN<br>Solución instructonal de Recursos Humanos y Nómina<br>Usuario *<br>Clave de acceso *   |
|                                                                               |                                                                                                    | ∠Olvidaste tu clave de acceso?<br>Si no tienes cuenta, solicitata a: aprendizajevinual sithn@pemex.com |
| © 2013 Pete<br>Dirección<br>Subdirecció<br>Orgulosam<br>Marina<br>México, D.1 | róleos Mexicanos.<br>orporativa de Administración<br>in de Recursos Humanos y Relaciones Laborales.<br>ente hecho en PDMZX.<br>ional #2392; Cal. Perdieos Mexicanos, C.P. 11311,<br>5: (+52 55) 1944 2500. | PEMEX.com                                                                                              |

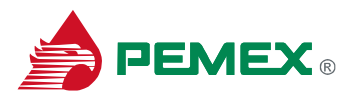

En esta pantalla debe registrar su:

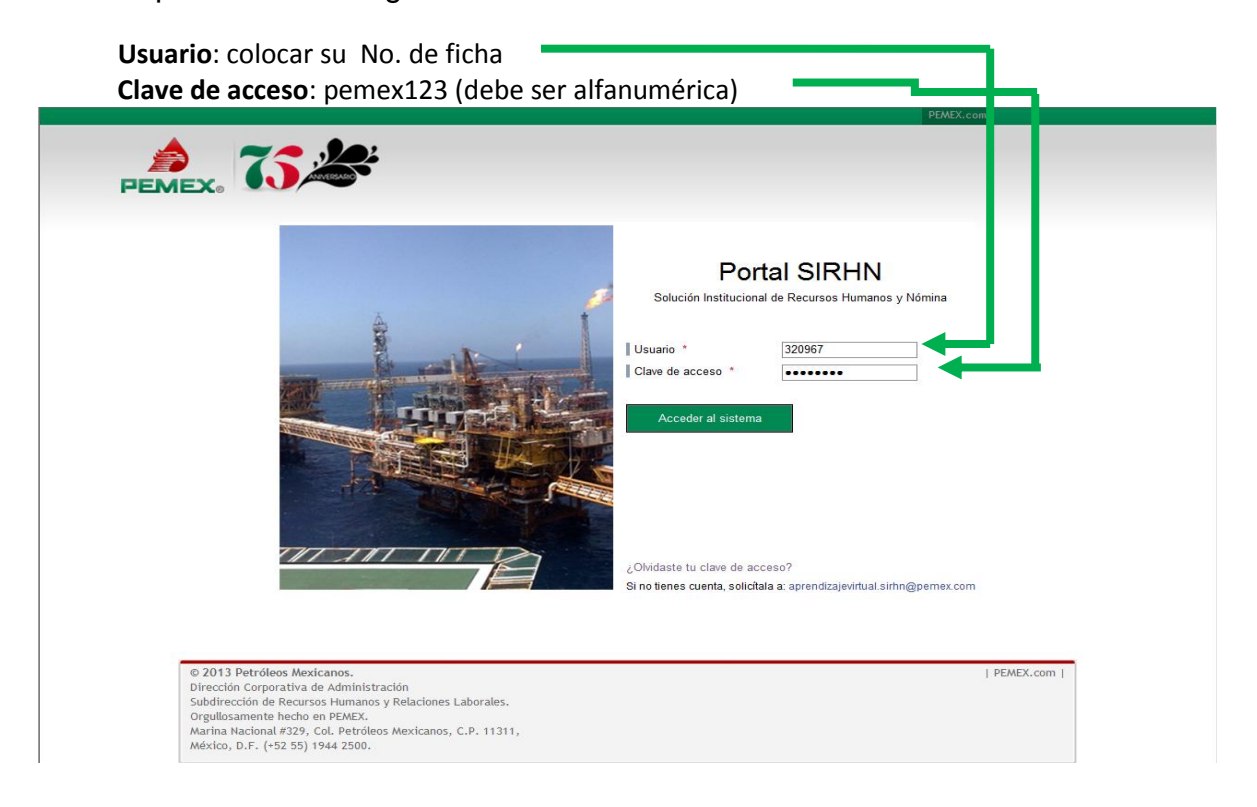

Una vez que haya ingresado sus datos, aparecerá esta segunda pantalla (con el mensaje: Actualiza tu clave de acceso), lo que indica que deberá reemplazar la clave anterior, por una personalizada:

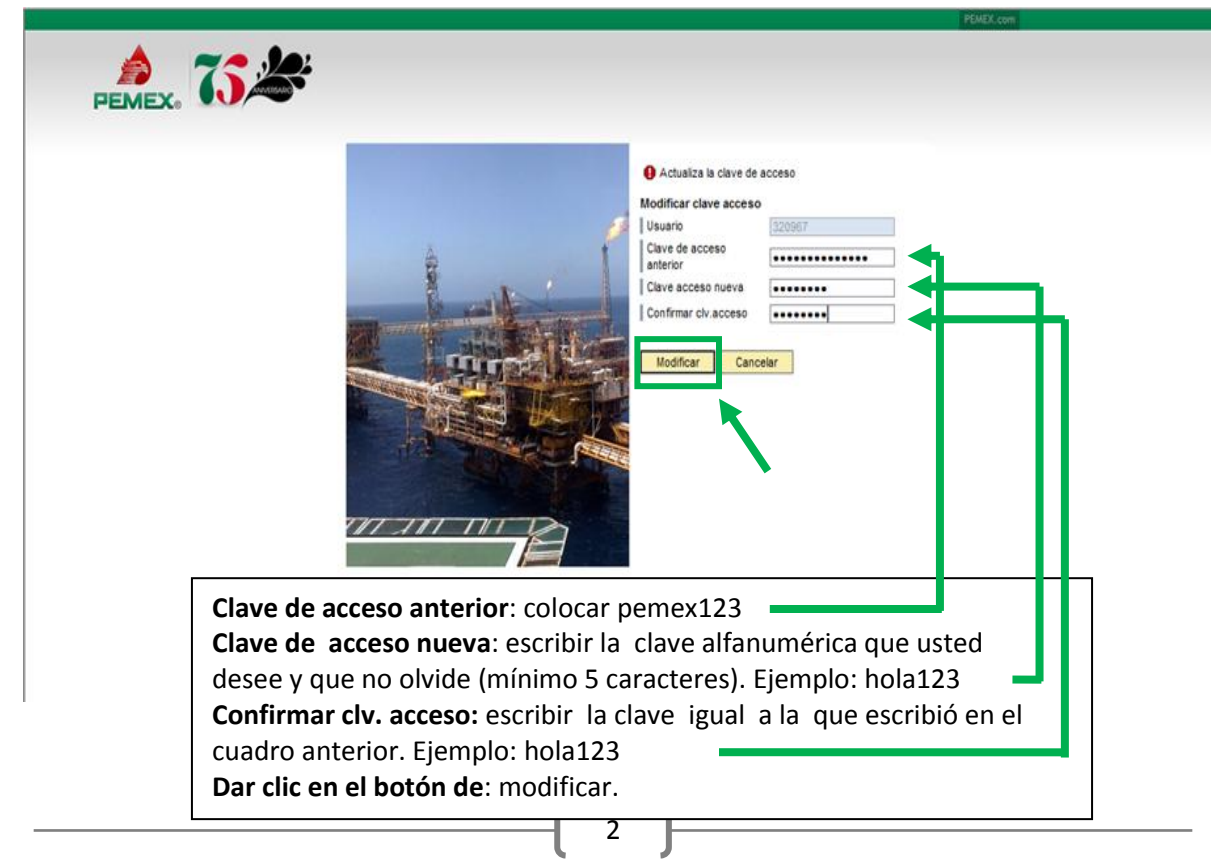

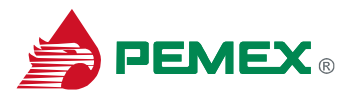

Una vez concluído el procedimiento, se desplegará nuevamente la pantalla en la que debes registrarte para acceder al sistema

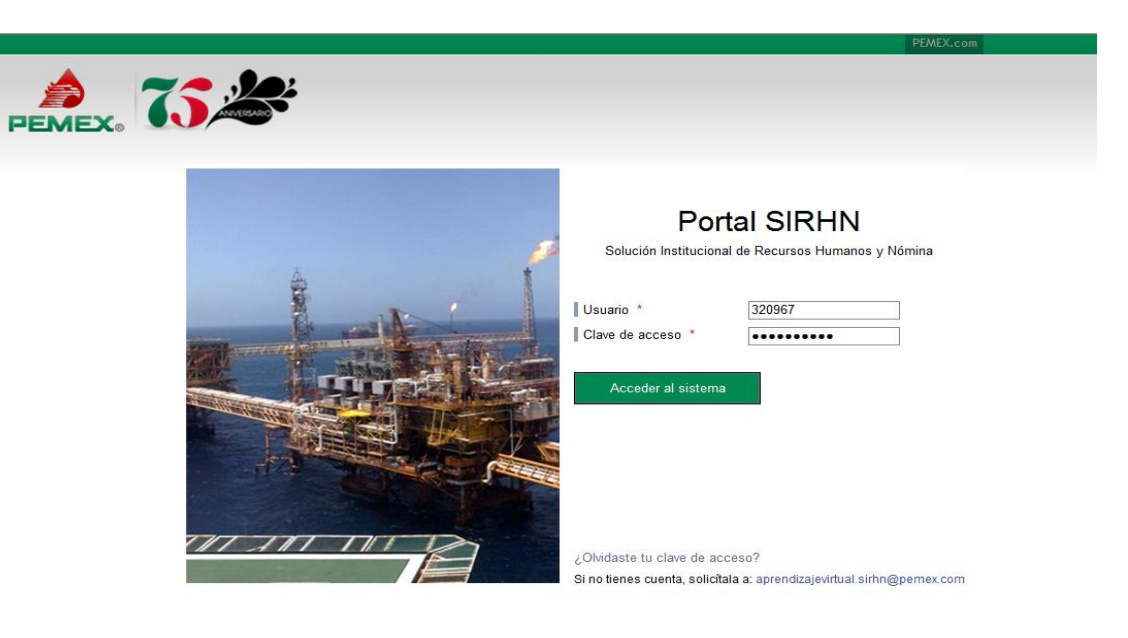

Usuario: colocar su No. de ficha Clave de acceso: escribir su nueva clave de acceso, la cual deberá recordar y debe ser confidencial. Dar clic en el botón de: Acceder al sistema

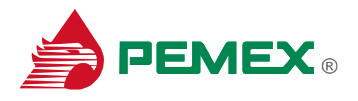

# **OPCIÓN No.2 (OLVIDO DE CLAVE DE ACCESO)**

En caso de requerir el cambio de **Clave de acceso** por motivos de olvido dar clic en "¿olvidaste tu clave de acceso?"

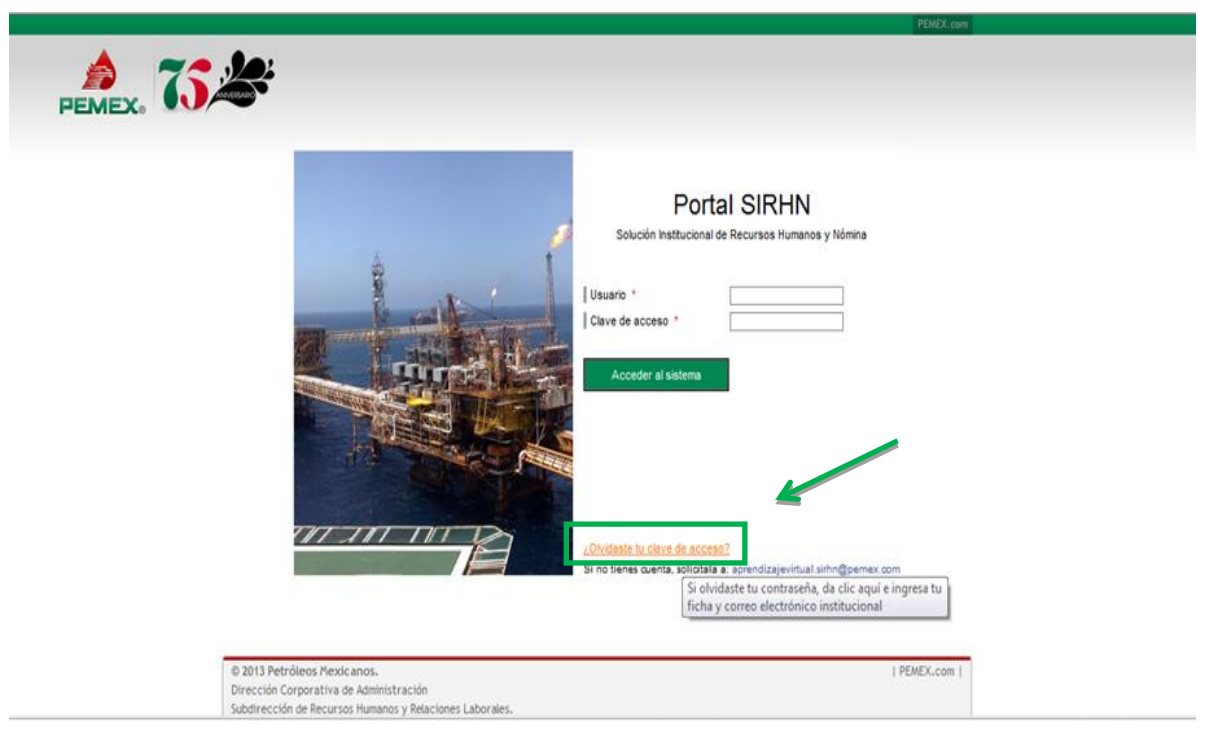

Desplegándose los campos de ID acceso y Correo electrónico <u>En el campo de ID</u> captura tu Número de Ficha y en el siguiente campo tu correo electrónico

| Ayuda para acceso                           |                                         |  |  |  |  |  |  |
|---------------------------------------------|-----------------------------------------|--|--|--|--|--|--|
| Informaciones personales Confirma           | Informaciones personales 📴 Confirmación |  |  |  |  |  |  |
|                                             |                                         |  |  |  |  |  |  |
| ¿Problemas al acceder al sistema?           |                                         |  |  |  |  |  |  |
| Indique la siguiente información para obter | ier una nueva clave de acceso           |  |  |  |  |  |  |
| ID acceso: * 320967                         |                                         |  |  |  |  |  |  |
| Correo electrónico: * araceli.o             | rtiz@pemex.com                          |  |  |  |  |  |  |
| Enviar                                      | <b>a</b> r                              |  |  |  |  |  |  |
|                                             |                                         |  |  |  |  |  |  |
|                                             |                                         |  |  |  |  |  |  |
|                                             |                                         |  |  |  |  |  |  |
|                                             |                                         |  |  |  |  |  |  |

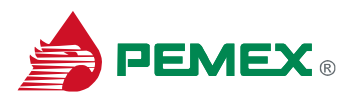

#### Posteriormente da clic en "Enviar"

| Ayuda para acceso            |                                             |
|------------------------------|---------------------------------------------|
| Informaciones personale      | ≥s →- Confirmación                          |
| ¿Problemas al acceder a      | al sistema?                                 |
| Indique la siguiente informa | ción para obtener una nueva clave de acceso |
| ID acceso: *                 | 320967                                      |
| Correo electrónico: *        | araceli.ortiz@pemex.com                     |
| Enviar                       | Cancelar                                    |
|                              |                                             |
|                              | •                                           |
|                              |                                             |
|                              |                                             |
|                              |                                             |

### Desplegándose la pantalla de confirmación y dar clic en "Continuar"

| Ayuda para acceso                                                               |  |  |  |  |  |  |
|---------------------------------------------------------------------------------|--|--|--|--|--|--|
| 🐳 Confirmación                                                                  |  |  |  |  |  |  |
| Confirmación de la reinicialización de la clave de acceso                       |  |  |  |  |  |  |
| Se ha asignado una nueva clave de acceso y se ha enviado por correo electrónico |  |  |  |  |  |  |
| Continuar                                                                       |  |  |  |  |  |  |
|                                                                                 |  |  |  |  |  |  |

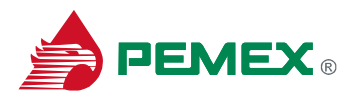

El sistema enviará de la cuenta <u>aprendizajevirtual.sirhn@pemex.com</u> a tu correo electrónico **tu nueva clave de acceso** 

| 00) 1               | 042000                                                    | Clave de acceso reinicializada - Mensaje (Texto sin formato)          | 00                                  |
|---------------------|-----------------------------------------------------------|-----------------------------------------------------------------------|-------------------------------------|
| M                   | insaje                                                    |                                                                       |                                     |
| Los saltos e        | Se línea adicionales de este mensaje se han eliminado,    |                                                                       |                                     |
| De:<br>Para:<br>CC: | Aprendizaje Virtual SIRHN<br>Crtz Acevedo Rosario Araceli |                                                                       | Enviado el viernes 26,07/2013 01:03 |
| Aprecia             | do(a) Rosario Araceli Ortiz Acevedo                       | , Se ha reinicializado su clave de acceso. Su nueva clave de acceso e | 8êElo3⊶HFy4Lu@.                     |
|                     |                                                           |                                                                       | 1                                   |
|                     |                                                           |                                                                       | <b>\</b>                            |

Una vez concluído el procedimiento, se desplegará nuevamente la pantalla en la que debes registrarte para acceder al sistema

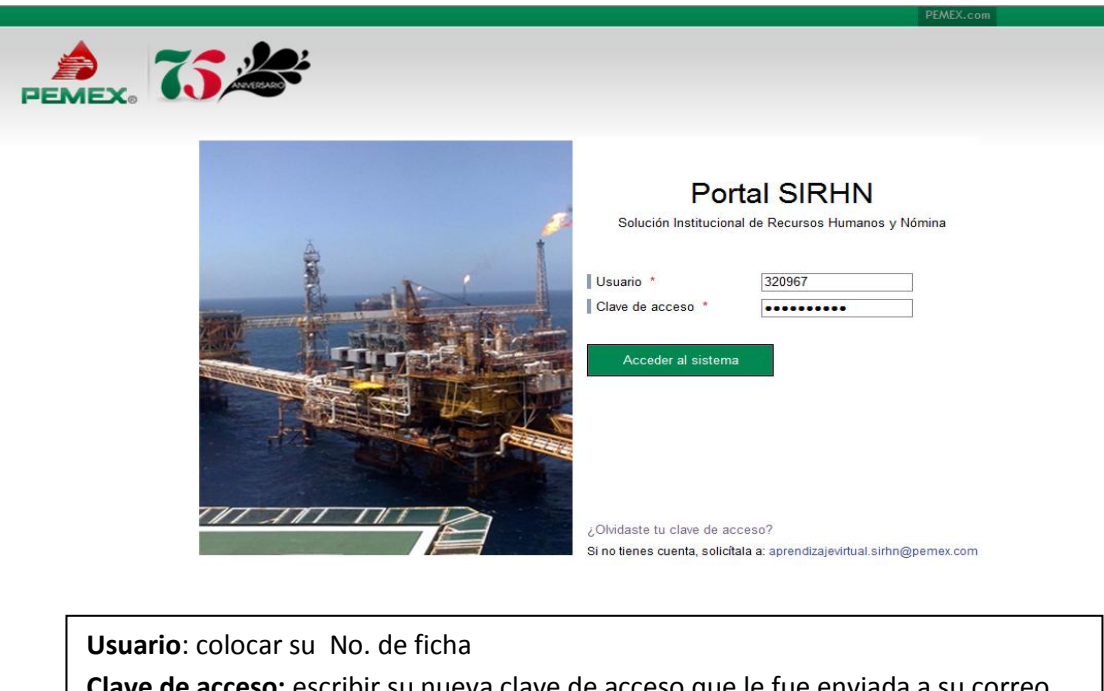

**Clave de acceso:** escribir su nueva clave de acceso que le fue enviada a su correo electrónico, la cual deberá recordar y debe ser confidencial. **Dar clic en el botón de**: acceder al sistema

6

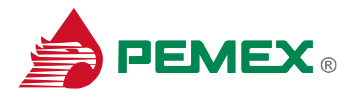

Una vez que hayas ingresado tus datos, aparecerá esta segunda pantalla (con el mensaje: Actualiza tu clave de acceso), lo que indica que deberás reemplazar la Clave de acceso anterior, por una personalizada:

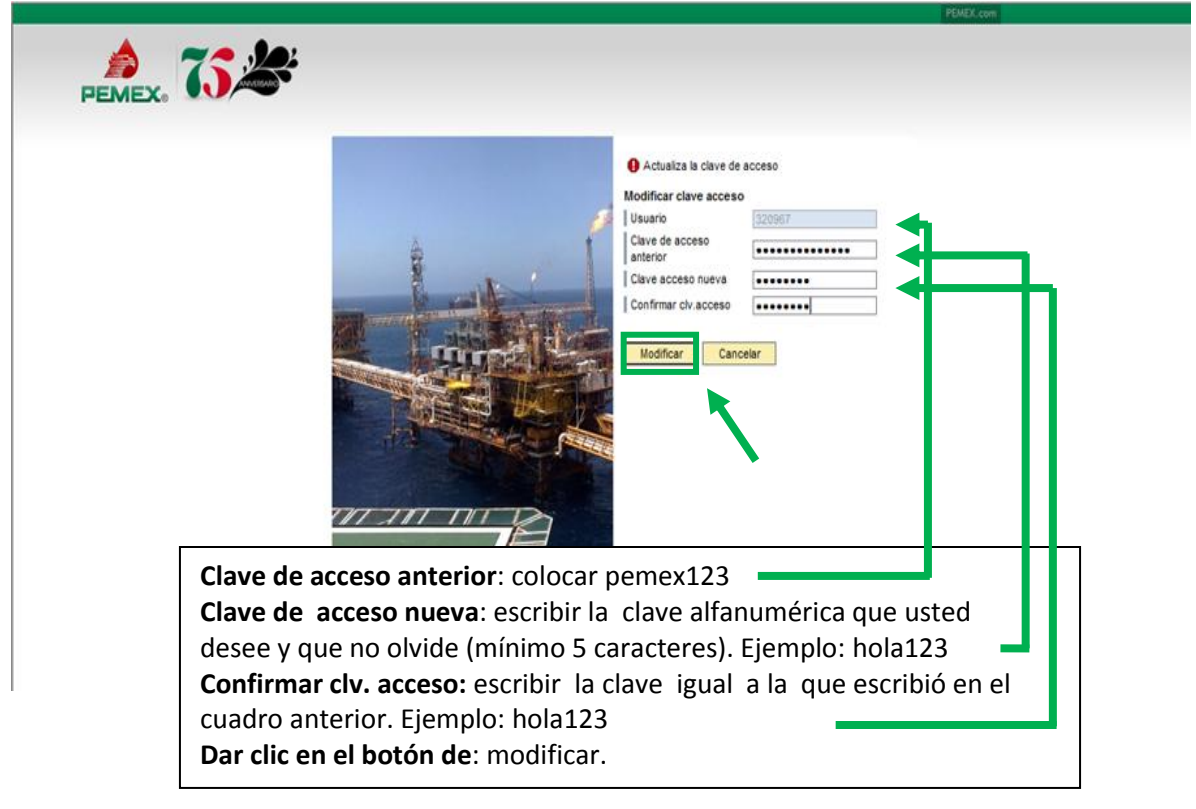

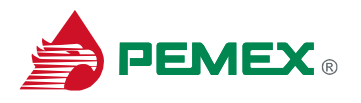

### **OPCIÓN No. 3 (NO ESTOY DADO DE ALTA)**

En caso de no estar dado de alta dar clic sobre <u>aprendizajevirtual.sirhn@pemex.com</u> para solicitar una cuenta.

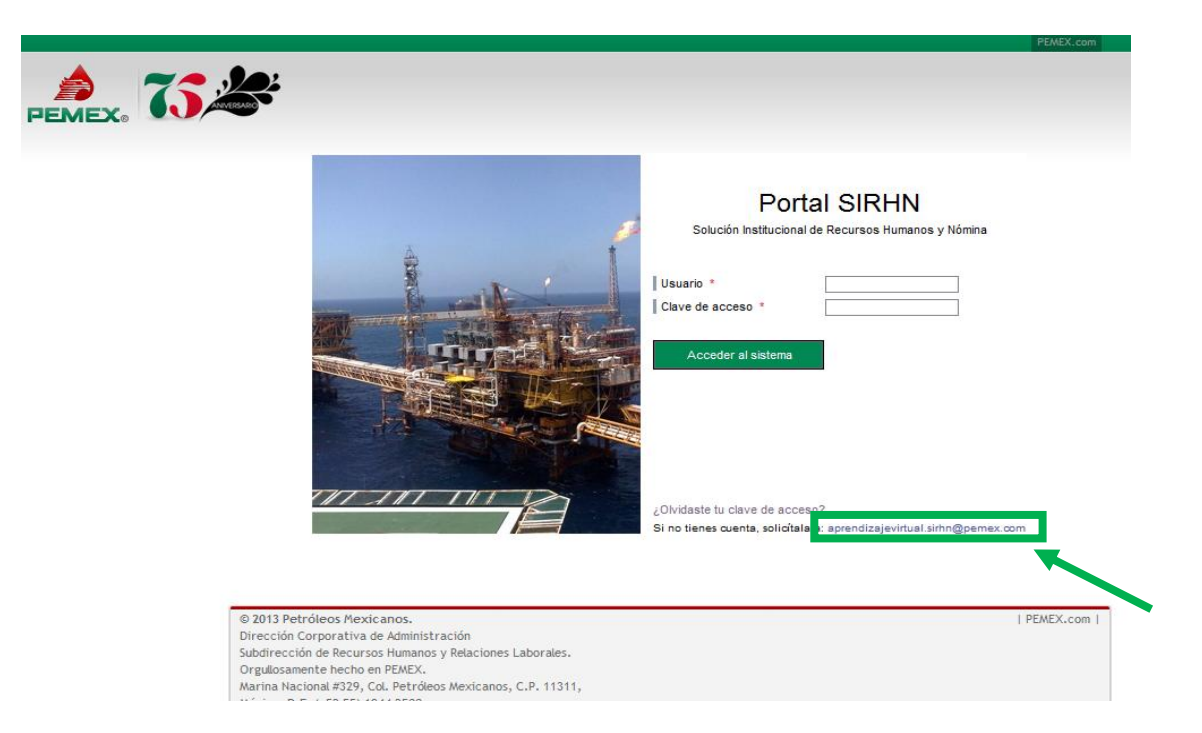

El sistema mostrará la siguiente pantalla en la cual deberás hacer la solicitud de la cuenta para lograr ingresar al sistema .

| Archivo Mensaje Insertar Opciones Formato de texto Revisar                                                                  | ۵ () |
|----------------------------------------------------------------------------------------------------|------|
| A cortar       Calibri (Cuer * 11 * A* A* ) : : : * : : * : : * : : * : : * : : : * : : : : : : : : : : : : : : : : : : : : |      |
| Portapapeles is recto basico is induir etiquetas is 2.00m<br>De                                                             |      |
| Asunto: Creación cuenta SIRHN                                                                                               |      |
| Deseo darme de alta en el portal SAP SIRHN para realizar cursos en línea.                                                   | (A)  |

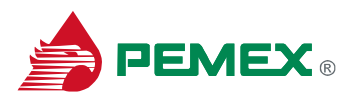

Se le envía al usuario un formato para que registre los datos solicitados, para gestionar ante la DCTIPN su alta en el Portal SIRHN

| Mensaj                                                                                                    | e sin enviar.                                                              |                                                                                                    |
|----------------------------------------------------------------------------------------------------|----------------------------------------------------------------------------|----------------------------------------------------------------------------------------------------|
|                                                                                                    | De                                                                         | Aprendizaje Virtual SIRHH;                                                                                                    |
| Enviar                                                                                                    | Para                                                                       | SS SIRH OTU:                                                                                                    |
| Crivia                                                                                                    | CC                                                                         | Aprendizaje Virtual SIRHIE                                                                                                    |
|                                                                                                    | Asunto:                                                                    | Creación cuenta SIRHN                                                                                                    |
|                                                                                                    | Adjunto:                                                                   | Formato insc usuarios cursos en linea SAP LSO 270613.xlsz (76 KB)                                                                                                    |
| Nos rei                                                                                                    | ie registrars<br>do(s).<br>teramos a su<br>al 9 - coolia<br>Inicio Insetar | sus datos en el archivo que se adjunta, para gestionar su alta ante la UL IIPN. Luando esta actividad quede concluida le enviaremos por este medio una notificación de su inscripción al (los) curso(s) en línea<br>us órdenes,<br>r Conto erpágna Romate Otess Renar Vita                                                                                                    |
| Pegar                                                                                                    | Arial<br>Arial<br>N K<br>D16                                               | • ■     • • • • • • • • • • • • • • • • • • •                                                                                                    |
| 3 A                                                                                                    |                                                                            |                                                                                                    |
| 4<br>5<br>6<br>7<br>8<br>9<br>10<br>11                                                                                                    | IOMBRE DEL CURSO<br>TECHA (DEMMINAÑO)<br>KOMBRE DEL RESPONSAS              | ACCEPTION DU SUBBILIS A CURSUS EN LINEA A TRAVES DE SAP LEARMING SUCUTION (E.SV)<br>O / EXAMINE EL ININA<br>ACC                                                                                                    |
| 204                                                                                                    | ZRENCIA / SUBGERENCI                                                       | N KING KANA KANA KANA KANA KANA KANA KANA KA                                                                                                    |
| 15         Max.           17         2           18         3           19         9           20         1           21         4           22         1           23         1           24         + | APELUDOS                                                                   | Modeling         Dista         Control Listification         No.0         Control Listification         No.0         Control Listification         No.0         Control Listification         No.0         Control Listification         No.0         Control Listification         No.0         Control Listification         No.0         Control Listification         No.0         Control Listification         No.0         Control Listification         No.0         No.0 <thn< th=""></thn<> |

Una vez que la DCTIPN notifica la conclusión del ALTA en el Portal SIRHN, el usuario recibirá a su cuenta de correo electrónico (@pemex.com) la notificación e indicaciones de acceder al Portal SIRHN y realizar su(s) curso(s) en línea.

Posteriormente deberás realizar las indicaciones correspondientes a la OPCIÓN No. 1

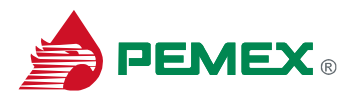

### **Opción No. 4 (ACCEDER CON MI CLAVE DE ACCESO)**

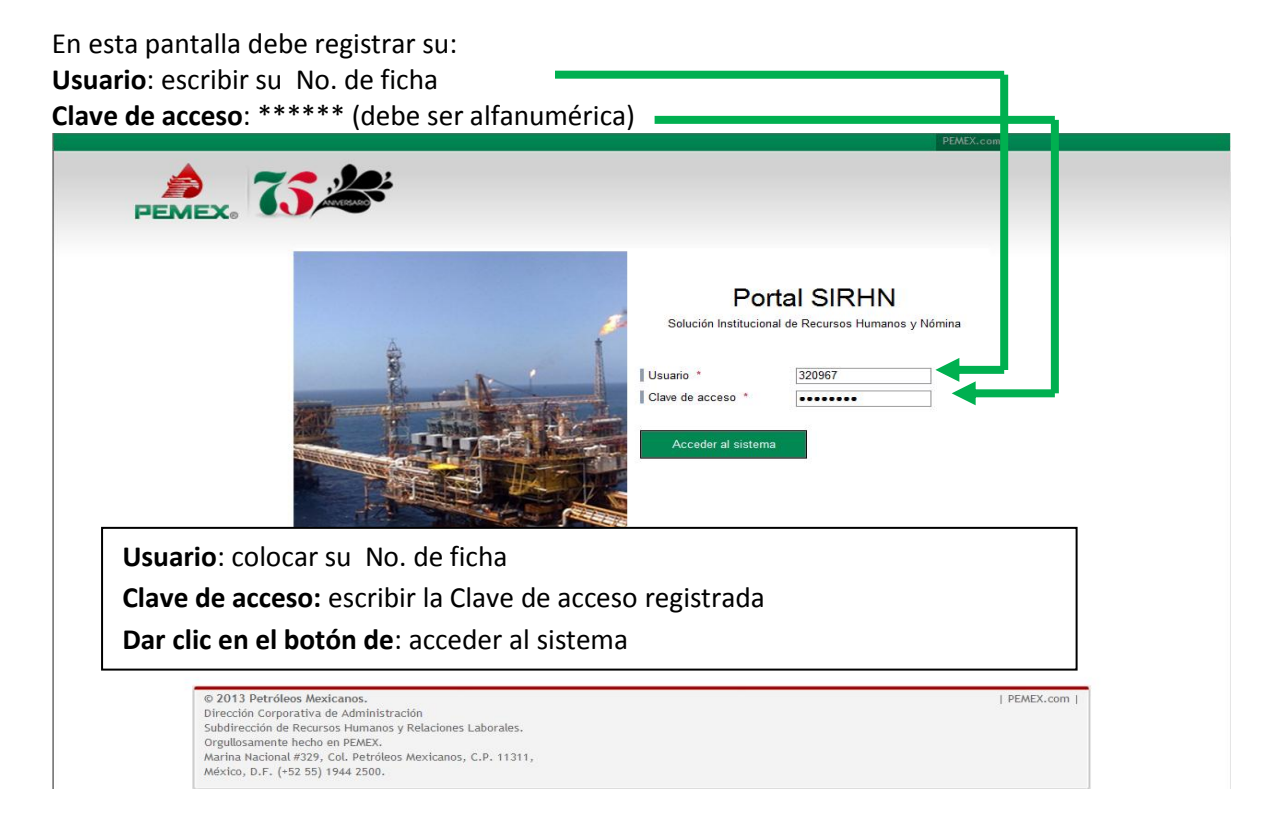

Una vez registrada la información da clic en el ícono "**Acceder al sistema**", y el sistema desplegará automáticamente la pantalla de inicio.

Al abrir la página de inicio, dar clic sobre la opción "Learning portal"

| PEM            | Exa 75 25 F                                                                    | Subdirección de<br>Recursos Human<br>Relaciones Labora                                                          | os y<br>ales                                                        |                                                                                                    | Bienvenido                                                                                                    | A                                                                                                    |
|----------------|--------------------------------------------------------------------------------|----------------------------------------------------------------------------------------------------|---------------------------------------------------------------------|----------------------------------------------------------------------------------------------------|----------------------------------------------------------------------------------------------------|----------------------------------------------------------------------------------------------------|
| Página inicial | Autoservicios del Empleado                                                     | Learning Portal                                                                                                 | Gestión de usuario                                                  | s Gestión de formación                                                                                                    |                                                                                                    |                                                                                                    |
| Mensajes       |                                                                                | Learning Portal Solution<br>Administración del Con                                                              | Homologa<br>simplificance<br>entrega de<br>Mexicanos<br>Delsaciónes | ición Institucional<br>Excelencia<br>y sistematiza los pr<br>lo los trámites, reducio<br>y organismos Subsidiari                              | de Recursos Human<br>en la Operación<br>ocesos operativos de<br>endo el tiempo de respu<br>staciones a los trabaja<br>os.<br>Actualiza tus datos | nos y Nómina<br>Recursos Humanos,<br>esta y mejorando la<br>idores de Petróleos<br>Portal de<br>Divisiones de |
|                | DE PETROLEOS MEXICA<br>Y ORGANISMOS SUBSIDIA                                   | NOS<br>RIOS                                                                                                    | ón Patrimonial<br>Sitio informativo                                 | Inducción a PEMEX                                                                                                    | Talento                                                                                                    | Transparencia                                                                                                 |
|                | Autoservicios del Emple                                                        | eado                                                                                                    | (                                                                   | Guías de Apoyo:                                                                                                    |                                                                                                    | ANTERIOR SIGUIENTE                                                                                            |
|                | La sección d<br>acceder de l<br>diversa info<br>de trámites<br>Learning Portal | e Autoservicios del Emple<br>orma más sencilla, rápida<br>mación y servicios de co<br>para el Empleado ante RH. | ado, permite<br>y práctica a<br>nsulta y también                    | Cambio de Contraseña de Dire<br>Curso en Línea "Salud en el Trz<br>Curso en Línea "Desempeño Su<br>Curso en Línea "Filosofía Insti<br>eSIADI: | ctorio de Talento.<br>Ubajo".<br>perior".<br>tucional y Código de Conducta".                                                                     | PEMEX en línea                                                                                                |
|                | i a sección d                                                                  | e Learning Portal, permit                                                                                       | e acceder a las                                                     | ( )                                                                                                    |                                                                                                    | <ul> <li>Portal de la Subdirección de</li> </ul>                                                              |

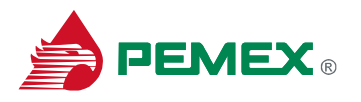

Ubicar el renglón donde aparece el título del curso "SALUD EN EL TRABAJO" y dar clic en el botón de "iniciar ahora".

| 🏉 Le       | arning Por                                                                                                    | rtal Solution - SAP NetW                           | /eaver F           | Portal - Windows Internet Explorer                                       | Sec. Name    | And in city         | And Personnelland     |                                        | _                 | _                                 | - 0                      | ×                 |
|------------|----------------------------------------------------------------------------------------------------|----------------------------------------------------|--------------------|--------------------------------------------------------------------------|--------------|---------------------|-----------------------|----------------------------------------|-------------------|-----------------------------------|--------------------------|-------------------|
|            |                                                                                                    | http://laemsd16.smx                                | .pep.pe            | emex.com:53000/irj/portal                                                |              |                     |                       |                                        | - + × C           | Bing                              |                          | <del>ب</del> م    |
| 📌 F        | 👷 Favoritos 🛛 🎪 🖅 SAP NetWeaver Portal 🔊 Oracle Application Server 🔊 Oracle Application Server 💉 SIRHN Desarrollo 🔊 Sitios sugeridos 👻 🖉 Obtenga más comple 👻 |                                                    |                    |                                                                          |              |                     |                       |                                        |                   |                                   |                          |                   |
| / T        | earning Po                                                                                                    | ortal Solution - SAP NetV                          | Neaver             | Portal                                                                   |              |                     |                       | 🗄 👻 (                                  | M - 🖃 🖶 -         | Página 👻 Seguridad 👻              | Herramientas 🕶           | <b>? → *</b>      |
| Bie        | envenido R                                                                                                    | Rosario Araceli Ortiz Ace                          | evedo              |                                                                          |              |                     |                       |                                        |                   | Avuda   Personalizar   3          | Salir del sistema        | PEMEX             |
| <u>Col</u> | aboración                                                                                                    | 1                                                  | Bu                 | scar Búsqueda ampliada                                                   |              |                     |                       |                                        |                   |                                   |                          |                   |
| Le         | gina inicial<br>arning Por                                                                                                    | Autoservicios del Empl<br>rtal Solution   Administ | leado<br>tración o | Experto de gestion de candidatos<br>del Conocimiento   Universidad Virti | Colaboración | Formación y tutoria | Gestion de contenidos | Learning Portal                        | stion de usuarios | Gestion de formacion              |                          |                   |
| Men        | sajes > Le                                                                                                    | earning Portal Solution                            |                    |                                                                          |              |                     |                       |                                        |                   | Historia                          | I <u>Atrás</u> Hacia ade | elante 💻          |
|            | Learning                                                                                                    | Portal                                             |                    |                                                                          |              |                     |                       |                                        |                   |                                   |                          | E. I              |
|            | Navegad                                                                                                    | ción 📑                                             |                    | Manual SPP Autores                                                       |              | WBT                 | Liberado hasta        | limitado                               |                   | Progreso 100%<br>Duración 130 min | inic<br>aho              | ar<br>ara         |
|            | Trainin                                                                                                    | ng Home                                            |                    |                                                                          |              |                     |                       |                                        |                   | Accesos 1                         | inic                     | iar               |
|            | • <u>Inf</u>                                                                                                    | formación                                          |                    | EXAMEN GEOCIENCIAS GP03                                                  |              | WBT                 | Liberado hasta        | i <u>ilimitado</u>                     |                   | Progreso 100%<br>Duración 3 min   | aho                      | <u>ira</u>        |
|            | Russer                                                                                                    |                                                    |                    | EXAMEN PETROLERA GP03                                                    |              | WBT                 | Liberado hasta        | ilimitado                              |                   | Accesos 1<br>Progreso 100%        | inic                     | iar               |
|            | LConce                                                                                                    | ento búsqueda                                      |                    |                                                                          |              |                     |                       |                                        |                   | Duración 4 min                    | aho                      | <u>ira</u>        |
|            |                                                                                                    |                                                    |                    | INT. AL SISTEMA DE GESTION POR                                           | PROCESOS     | WBT                 | Liberado hasta        | 31.12.2020                             |                   | Progreso 100%                     | inic                     | iar<br>ora        |
|            | Busc                                                                                                    | ar Busqueda ampliada                               |                    |                                                                          |              |                     |                       |                                        |                   | Accesos 4                         |                          | _                 |
|            | Top 10                                                                                                    | 1                                                  |                    | IV. Gestión de Cambios (ERP de TI)                                       |              | WBT                 | Liberado hasta        | ilimitado                              |                   | Progreso 0%<br>Duración 32 min    | aho                      | <u>iar</u><br>ira |
|            | Incluye<br>más fre                                                                                                    | formaciones inscritas                              |                    |                                                                          |              |                     |                       | ~ ~ .                                  |                   | Accesos 9                         | inic                     | iar               |
|            | Haga ci<br>para re                                                                                                    | lic sobre una formación<br>cibir información sobre |                    |                                                                          |              | WBI                 | Elberado hasta        | ( IIII III III III III III III III III |                   | Duración 33 min                   | aho                      | <u>ira</u>        |
|            | esta for                                                                                                    | rmación                                            |                    | II. Gestión de Incidencias (ERP de T                                     | D            | WBT                 | Liberado hasta        | ilimitado                              |                   | Accesos 1<br>Progreso 0%          | inic                     | <u>iar</u>        |
|            | Lista top                                                                                                    | p 10<br>LOSOFIA INSTITUCIONAL                      |                    |                                                                          |              |                     |                       |                                        |                   | Duración 1 min                    | and                      | 10                |
|            | • <u>DE</u>                                                                                                    | COD DE CONDUCT<br>ESEMPEÑO SUPERIOR                |                    | I. Introducción al ERP de TI                                             |              | WBT                 | Liberado hasta        | ilimitado                              |                   | Progreso 0%                       | inic<br>aho              | iar<br>ora        |
|            | • <u>sv</u>                                                                                                    | ADI<br>ADI                                         |                    |                                                                          |              |                     |                       |                                        |                   | Accesos 1                         |                          | _                 |
|            | <u>Sk</u>                                                                                                    | ADI<br>ADI<br>IRSISTEMA DE                         |                    | III.Gestión de Requerimiento (ERP d                                      | <u>e TI)</u> | WBT                 | Liberado hasta        | ilimitado                              |                   | Progreso 0%<br>Duración 1 min     | aho                      | <u>ora</u>        |
|            | - <u>50</u>                                                                                                    |                                                    |                    |                                                                          |              | WBT                 | Liberado hasta        | 31 12 2020                             |                   | Accesos 14<br>Progress 0%         | inic                     | ar                |
|            | • <u>cc</u><br>• sk                                                                                                    | ADI                                                |                    |                                                                          |              |                     |                       | <u></u>                                |                   | Duración 83 min                   | aho                      | <u>//a</u>        |
|            | • LI                                                                                                    | NTRODUCCION AL ERP                                 |                    | SALUD EN EL TRABAJO                                                      |              | WBT                 | Liberado hasta        | 31.12.2020                             |                   | 1081030 0076                      | inic abo                 | <u>iar</u>        |
|            |                                                                                                    |                                                    |                    |                                                                          |              |                     |                       |                                        |                   | Duración 11 min                   |                          |                   |
|            | Catálogo de formación Actualizar                                                                                                    |                                                    |                    |                                                                          |              |                     |                       |                                        | Im                | primir                            |                          |                   |
|            | EX<br>PR                                                                                                    |                                                    |                    |                                                                          |              |                     |                       |                                        |                   |                                   |                          |                   |
|            | PR                                                                                                    | ROTECCION AMBIENTAL                                | -                  |                                                                          |              |                     |                       |                                        |                   |                                   |                          |                   |
| -          |                                                                                                    |                                                    |                    |                                                                          |              |                     |                       | 🕥 Intranet loca                        | I Modo protegido: | desactivado                       | - € 100 <sup>5</sup>     | % +               |

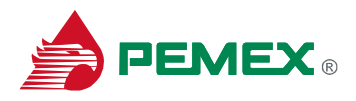

### Portada del curso:

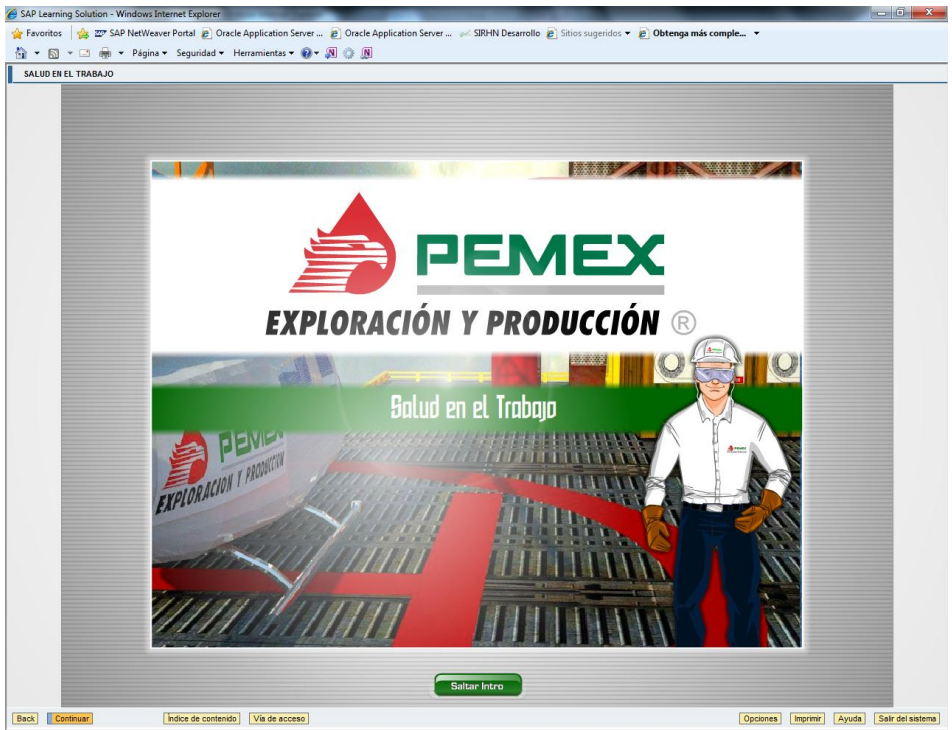

# Guía de navegación del curso:

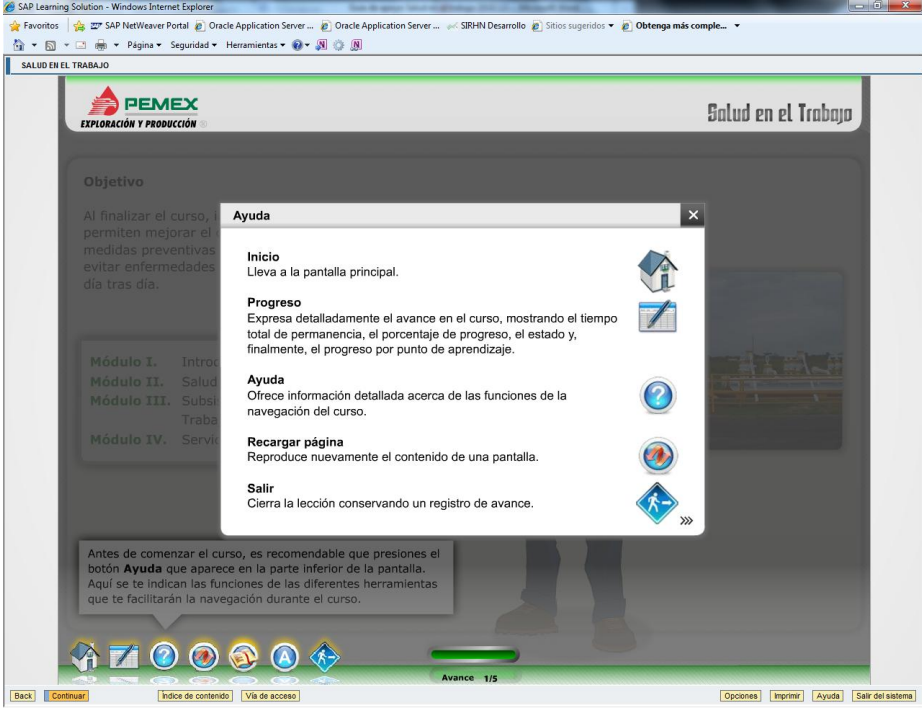

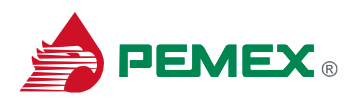

## Menú del curso:

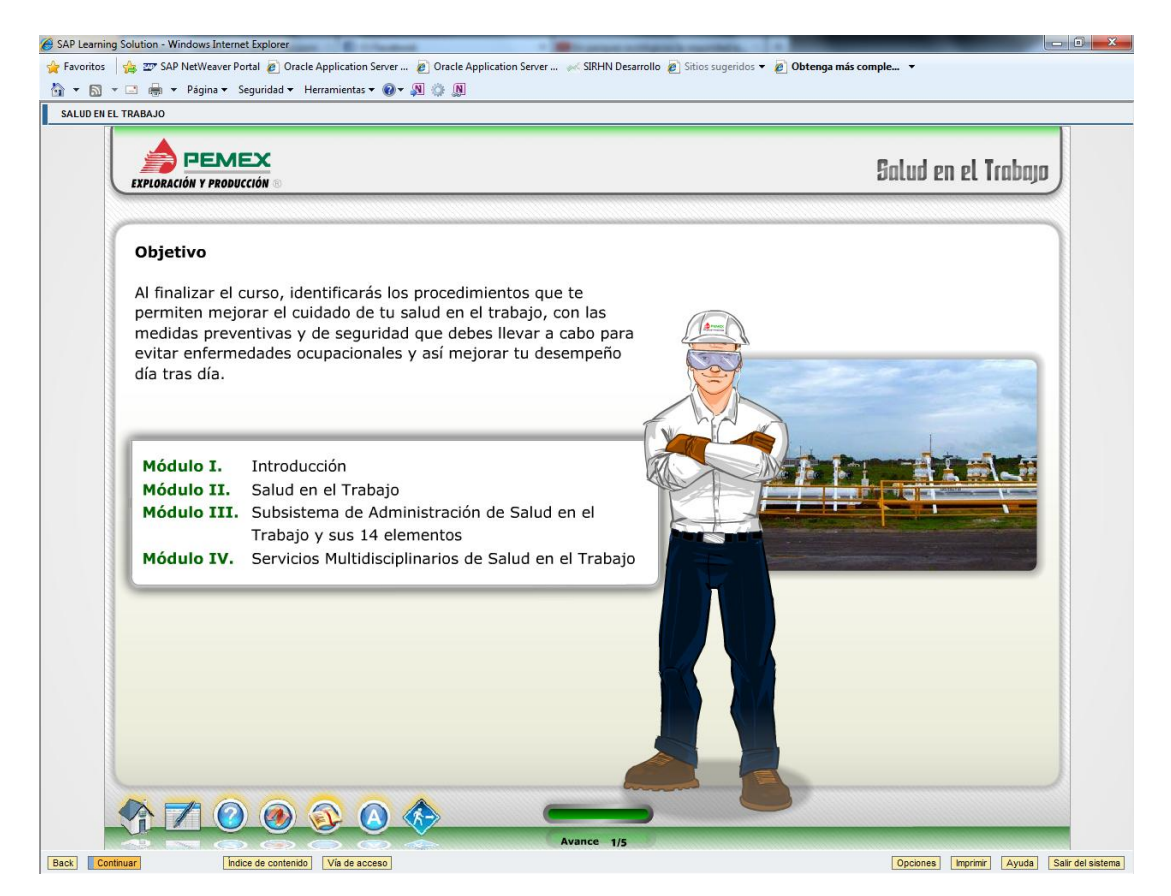

Debe recorrer todo el curso para que el Progreso sea 100%, esto lo puede lograr ingresando a cada módulo mediante el botón **Continuar** (cuando haya completado el módulo anterior inmediato) o mediante el uso del botón **Índice de Contenido** en el orden que lo desee.

Al seleccionar la opción "Salir del sistema"

El sistema confirma ¿Realmente desea salir del sistema?, al seleccionar "Si"

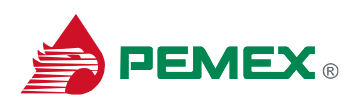

#### Guía de apoyo Curso en línea "SALUD EN EL TRABAJO"

#### Agosto / 2013

| p≪ Learning Portal Solution - SAP NetWeaver Portal                                                                          | § • ⊠ • ⊂ ∉                              | 🔋 🔻 Página 🔻 Seguridad 👻 Herramientas 👻 🤬 👻                        |
|----------------------------------------------------------------------------------------------------|------------------------------------------|--------------------------------------------------------------------|
| Subdirección de<br>Recursos Humanos y<br>Relaciones Laborales                                                               | Bienvenido Rosario Araceli Ortiz Acevedo | Axuda, <sup>1</sup> Personalizar, <sup>1</sup> [Salir del sistema] |
| Buscar/<br>Bágina inicial         Buscar/<br>Autoservicios del Empleado         Learning Portal         Gestión de usuarios | estión de formación                      |                                                                    |
| Learning Portal Solution                                                                                                    | desea salir del sistema?                 | Historial, <u>Atràs</u> Hacia adelante 📕                           |
| Navegación                                                                                                    | 2                                        | Progreso 100% ahora                                                |
| Training Rome     PODCAST_PRESENTER_050813                                                                                  | 12                                       | Accessos 4 iniciar<br>Progreso 100% ahora<br>Duración 20 min       |
| Buscar Manual de Analista Usuario SEDE ARES                                                                                 |                                          | Accesos 1 iniciar<br>Resultado 0% ahora<br>Duración 1 min          |

El sistema regresa a la liga del Portal SIRHN

### http://laemsd16.smx.pep.pemex.com:53000/irj/portal

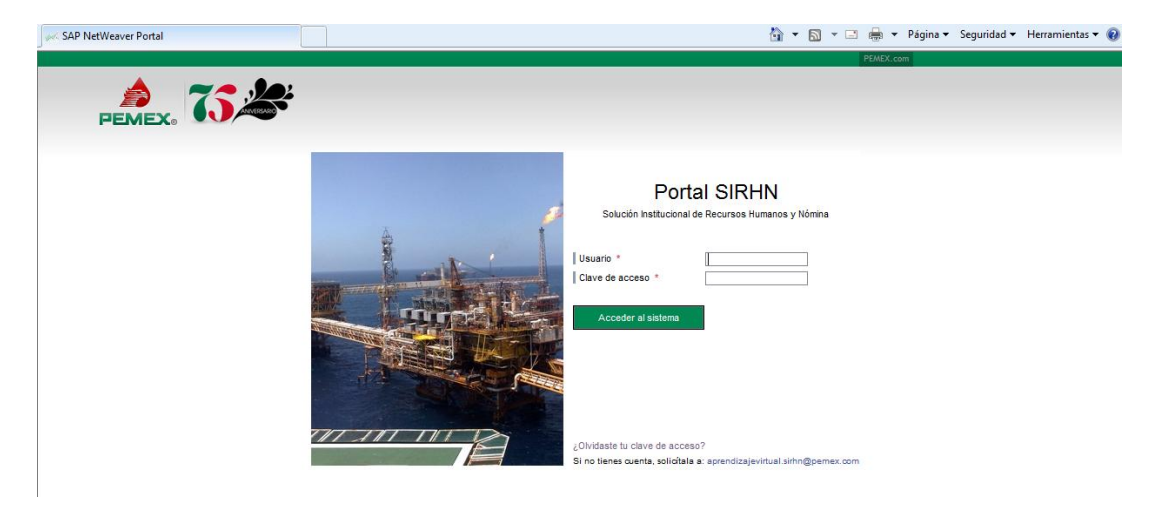